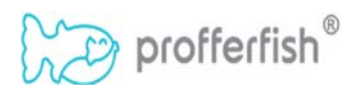

#### Student Quick Start Guide

Hillsborough County PUBLIC SCHOOLS Preparing Students for Life

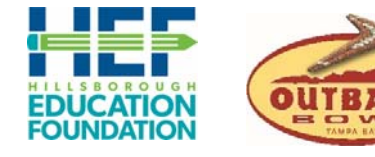

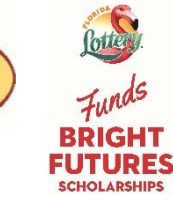

An Outback Bowl Student Community Service Initiative

## Step I – Sign Up at Profferfish.com

- o Select LOG IN in the upper right-hand corner (or three bars if using phone)
- Select SIGN UP at bottom of page and follow the Sign-Up Wizard instructions
  PIN Equals Your Student ID #
- LOG IN with your new credentials and you will land on your dashboard!

# **Step II** – 3 Easy Steps for Florida Bright Futures

- Select Florida Bright Futures Information from tool bar (or three bars if using phone)
- From drop down, select 3 Easy Steps and learn how to...
  - Step #1 Create My Florida Bright Futures Plan
    - Must be completed before you can use the platform
    - Really important note... You can always come back and update anytime!!!
      - The first time you fill this out it should be quick and easy... You can add all kinds of

information as you discover new interests and ways to serve 🕄

- Step #2 Submit Service Hours & My Reflections
  - Sixty seconds on your phone for a signature and your thoughts
- Step #3 Receive Parent or Guardian Approval
  - A quick thumbs up for approval

### Step III – Start Fishing!

- o View Approved Nonprofits
  - A list of Nonprofits and their service opportunities pre-approved by your counselor
- o View Approved Service Opportunities
  - A quick and easy way to view all pre-approved service opportunities
- o Submit a Service Opportunity for Approval
  - o Quick and easy way for you to submit a service opportunity for counselor approval.
    - Scenario 1 Submit a Service Opportunity for a Nonprofit that is "Not Listed"
      - Select "Not Listed" from drop down menu and fill out required information for the nonprofit and service opportunity
      - For Florida Bright Futures credit, check box at bottom and answer questions
    - Scenario 2 Submit a Service Opportunity with a listed Nonprofit
      - Select nonprofit from drop down menu (info will pre-populate) and fill out the required fields for the service opportunity
      - For Florida Bright Futures credit, check box at bottom and answer questions
- o View Submissions
  - Status of everything you have submitted in one place
- o View Service History
  - o Itemized list of every service opportunity you complete through Profferfish
- o Questions? Contact your school's College and Career Counselor

### **Outback Bowl Contest Information -**

- Multiple Grand Prizes one of five Special Outback Bowl Game Day Experiences on New Year's Day, January 1, 2020 at Raymond James Stadium-to include three (3) club seat tickets, parking pass, and a pregame VIP sideline pass & on-field recognition.
- And... lots of secondary prizes Outback Bowl "Swag" and Outback Steakhouse gift cards (3) (3) (3)
- o Important Note: Update/Edit your Student Profile contact information to participate